## ADD THE CHRISTIAN CHURCH FOUNDATION DINNER TO YOUR GENERAL ASSEMBLY PLANS

Help celebrate partnerships in ministry that move money to mission. Join us as we recognize our leadership transition, welcoming Matt Rosine as the Foundation's newest president and honoring our 2025 recipients of the Harry T. Ice Distinguished Service Award for excellence in philanthropy within the Christian Church (Disciples of Christ).

## If you have not purchased your ticket, below are the steps to follow.

- Locate the email with your General Assembly Registration confirmation. It was likely sent from an email with one or both of these names - Brenda Rossy, generalassembly@disciples.org
- From the email, Click the "Modify Registration" button.
- You will be asked to enter your confirmation number, which is the Registration ID listed in the email. The Registration ID is a combination of letters and numbers and likely appears in red.
- After you enter and submit your Registration ID, you should then see your registration information, including your registration summary.
- Scroll to the bottom of this page. Again click "Modify Registration."
  - DO NOT select Add a Person/Group/Meal
- After you select Modify Registration, you will be taken to your registration.
- Add your email to the "Re-enter Email Address"
- Click "Next"
- Continue to click "Next" (usually at the bottom of the page) until you reach the page titled "General Assembly Event Sessions." This is where you will find pre-Assembly events, Workshops, and Meal Functions.
- Meal Functions can be located by using the "Category" drop down and selecting "Meal Functions" or by scrolling down the page.
- The Foundation dinner is on July 14, 2025, which is Monday evening
- Click the "Select" button next to the description of the Foundation dinner.
- Scroll to the bottom of the page and click "Next."
- Make any additional modifications on the following page or click "Next"
- Review your Registration Summary. If it is correct, click "Next."
  - If additional changes are needed click "Previous" to navigate back to the page needing additional changes.
- If additional payment is needed, complete your payment and submit.